# ACCESSO E PAGAMENTO SPONTANEO DA PORTALE

Di seguito una breve descrizione della procedura utile all'accesso al portale EntraNext per pagamenti e consultazione dei documenti debitori.

Per collegarsi al portale digitare l'indirizzo del sito web dell'ente: <u>https://www.comune.nonantola.mo.it/servizi/notizie/notizie homepage.aspx</u> Selezionare poi "Servizi on-line", e infine cliccare su "PagoPa Pagamenti On Line" Il sistema re-indirizza a: <u>https://portale-nonantola.entranext.it/home</u>

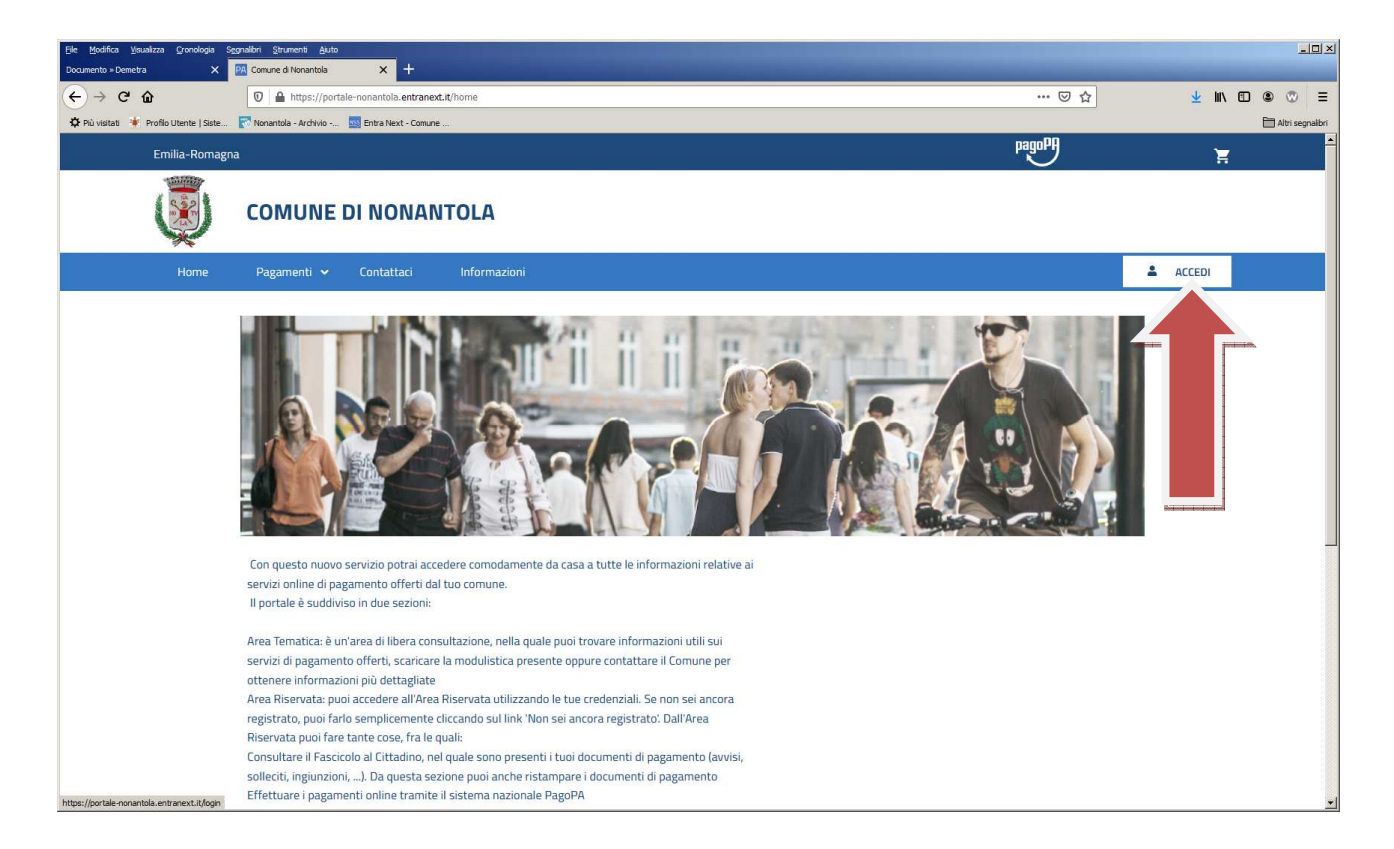

#### **ACCESSO**

È necessario accedere utilizzando le credenziali **SPID** (Sistema Pubblico di Identità Digitale) o le credenziali FedERa (Sistema di autenticazione federata della Regione Emilia Romagna).

Una volta entrati nel Portale, per effettuare un pagamento spontaneo, seguire la seguente procedura:

N.B.: <u>procedura per pratica afferente ad un solo Sottoservizio; per pratica con procedimenti afferenti a</u> <u>più Sottoservizi o Servizi diversi (Edilizia; Urbanistica; Ambiente) seguire le indicazioni a pagg. 9 e 10.</u>

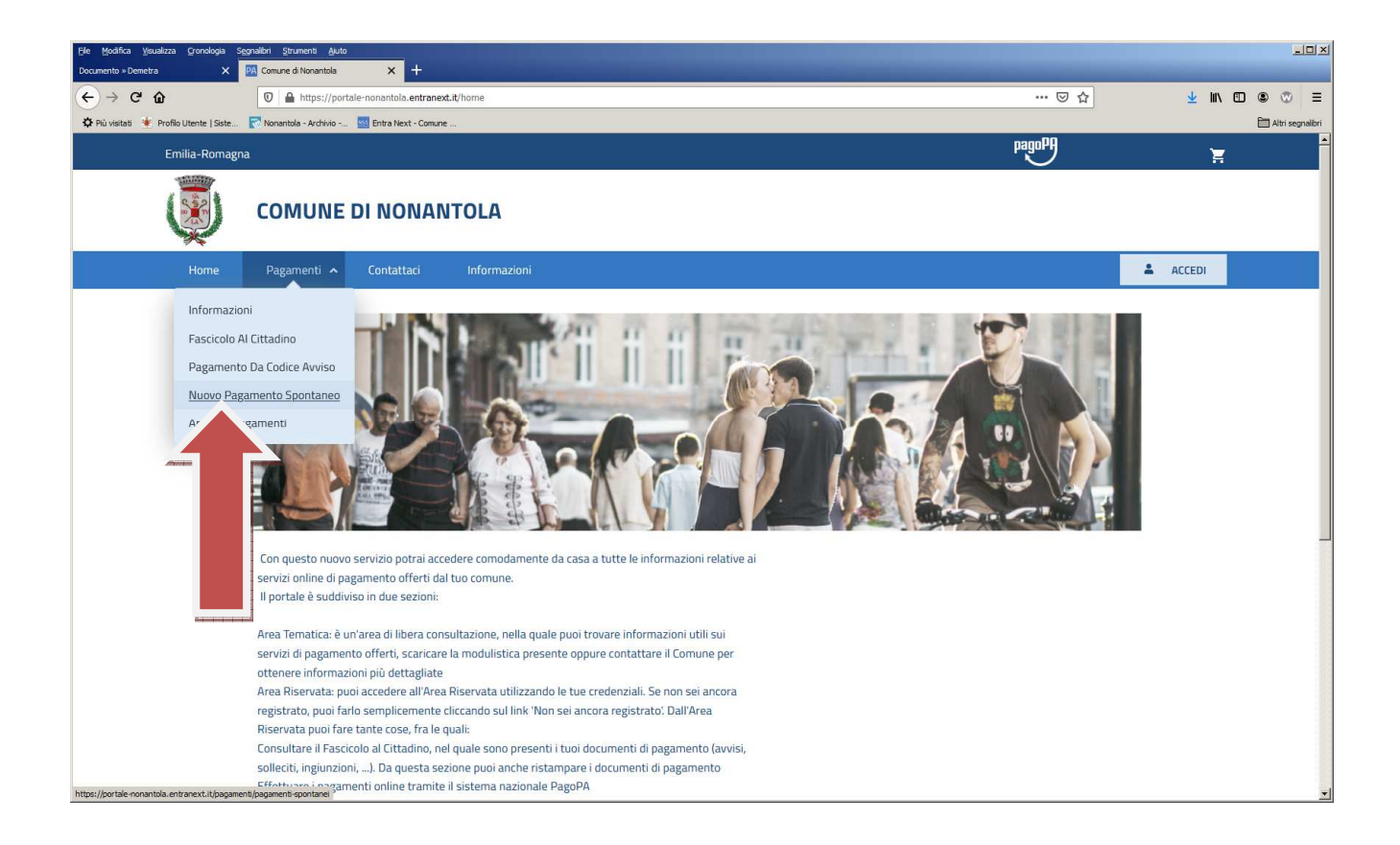

#### Scegliere il servizio interessato per effettuare il pagamento:

| Ele Modifica Visualizza Gronologia<br>Documento » Demetra X | Segnalbri Strumenti Ajuto   | x +                            |                        |                     |                      |                                 |            |            |        |         | <u>_   ×</u> |
|-------------------------------------------------------------|-----------------------------|--------------------------------|------------------------|---------------------|----------------------|---------------------------------|------------|------------|--------|---------|--------------|
| (←) → C <sup>2</sup> ŵ                                      |                             | e-nonantola.entranext.it,      | /pagamenti/pagame      | nti-spontanei       |                      | ··· 🖂 🏠                         |            | ⊻          | lii\ Œ |         | =            |
| 🗘 Più visitati 🔺 Profilo Utente   Sist                      | e 💽 Nonantola - Archivio    | 🚾 Entra Next - Comune          |                        |                     |                      |                                 |            |            |        | Altri s | egnalibri    |
| Emilia-Roma                                                 | agna                        |                                |                        |                     |                      | pagoPJ                          |            |            | Ħ      |         |              |
|                                                             |                             | DI NONANT                      | OLA                    |                     |                      |                                 |            |            |        |         |              |
| Home                                                        | Pagamenti 🔺                 | Contattaci                     | Informazioni           |                     |                      |                                 | 1          | ACCED      |        |         |              |
| Home >                                                      | Pagamenti > Pagamenti S     | pontanei                       |                        |                     |                      |                                 |            |            |        |         |              |
|                                                             | Pagame<br>Servizi per i qui | enti Spor<br>ali è possibile e | ntanei<br>ffettuare un | pagamento           |                      |                                 |            |            |        |         |              |
|                                                             | EDILIZIA PRIV               | AIA                            |                        | URBANISTICA         | AMBIENTE             |                                 |            |            |        |         |              |
|                                                             | •                           |                                |                        | 0                   | 0                    |                                 |            |            |        |         |              |
|                                                             |                             |                                |                        |                     |                      |                                 |            |            |        |         |              |
|                                                             |                             |                                |                        |                     |                      |                                 |            |            |        |         |              |
| Com                                                         | une d                       | nantola                        |                        |                     |                      |                                 |            |            |        |         |              |
| 💼 Sed                                                       | e                           |                                | 3                      | Recapiti e Contatti | 🥶 Pago PA            |                                 |            |            |        |         |              |
| Comu                                                        | ne di NONANTOLA (MO)        |                                |                        | J +39 059 896511    | Questo sito è confor | me allo standard di pagamento F | PagoPA int | rodotto da | E I    |         |              |

### Scegliere poi il sottoservizio:

| File Modifica Visualizza Cronologia<br>Documento »Demetra X                                                                                                    | Segnalbri <u>S</u> trumenti<br>PA Comune di Nonan | Auto                                                                                                 |                      |
|----------------------------------------------------------------------------------------------------|---------------------------------------------------|----------------------------------------------------------------------------------------------------|----------------------|
| (←) → ♂ ŵ                                                                                                    | 🔽 🔒 https                                         | ://portale-nonantola.entranext.it/pagamenti/spgamenti-spontanei/3521/nuovo-pagamento-spontaneo 🛛 💀 🖸 | ⊻ ⊪\ ⊡ ⊜ ♡ ≡         |
| 🌣 Più visitati 🎍 Profilo Utente   Siste.                                                                                                    | 🔽 Nonantola - Arch                                | tvio 🚾 Entra Next - Comune                                                                           | 🚽 🗎 Altri segnallori |
| оми                                                                                                    | UNE DI NONAI                                      | NTOLA                                                                                                |                      |
|                                                                                                    | 1 Dati                                            | Generali                                                                                             |                      |
|                                                                                                    |                                                   | VOCI DI COSTO                                                                                        |                      |
|                                                                                                    |                                                   | DIRITTI DI SEGRETERIA - PERMESSO DI COSTRUIRE (ESCLUSI IMPIANTI TELEFONIA MOBILE)                    |                      |
|                                                                                                    |                                                   | DIRITTI DI SEGRETERIA - COMUNICAZIONE INIZIO LAVORI                                                  | 1                    |
| The state of the state of the s | 4                                                 | DIRITTI DI SEGRETERIA - DEPOSITO DEL PROGETTO STRUTTURALE                                            |                      |
| Restance.                                                                                                    |                                                   | DIRITTI DI SEGRETERIA - INSEGNE E MANUFATTI PUBBLICITARI                                             |                      |
|                                                                                                    |                                                   | DIRITTI DI SEGRETERIA - PERMESSO DI COSTRUIRE (ESCLUSI IMPIANTI TELEFONIA MOBILE)                    |                      |
|                                                                                                    |                                                   | DIRITTI DI SEGRETERIA - PROCEDURA ABILITATIVA SEMPLIFICATA                                           |                      |
|                                                                                                    |                                                   | DIRITTI DI SEGRETERIA - PROROGHE                                                                     |                      |
|                                                                                                    |                                                   | DIRITTI DI SEGRETERIA - SANATORIA L.R. 23/2004                                                       |                      |
|                                                                                                    |                                                   | DIRITTI DI SEGRETERIA - SEGNALAZIONE CERTIFICATA DI INZIO LAVORI                                     |                      |
|                                                                                                    |                                                   | DIRITTI DI SEGRETERIA - SEGNALAZIONE DI CONFORMITA' EDILIZIA E AGIBILITA'                            |                      |
|                                                                                                    |                                                   | DIRITTI DI SEGRETERIA - TARGHE E NUMERAZIONE CIVICA                                                  |                      |
|                                                                                                    |                                                   | DIRITTI DI SEGRETERIA - TELEFONIA MOBILE                                                             |                      |
|                                                                                                    |                                                   | DIRITTI DI SEGRETERIA - VALUTAZIONE PREVENTIVA                                                       |                      |
|                                                                                                    |                                                   | DIRITTI DI SEGRETERIA - VOLTURE                                                                      |                      |
|                                                                                                    |                                                   | IMPOSTA DI BOLLO                                                                                     |                      |
|                                                                                                    |                                                   | PARCHEGGI PUBBLICI                                                                                   |                      |
|                                                                                                    |                                                   | SANZIONI/OBLAZIONI - PAGAMENTI SPONTANEI                                                             |                      |

### .... e la voce di costo che si intende pagare:

| Ele Modifica <u>V</u> isualizza <u>C</u> ronologia | Segnalizi Strumenti Aluto                                                                                                    |                 |
|----------------------------------------------------|----------------------------------------------------------------------------------------------------|-----------------|
| Documento » Demetra X                              | 20 Comune di Nonantola X +                                                                                                    |                 |
| < → @ @                                            | 0 🗎 https://portale-nonantola.entranext.tt/pagamenti/pagamenti-spontanei/3521/nuovo-pagamento-spontaneo 🚥 🕑 😭                                                                                                    | ⊻⊪∖⊡⊜∞∣≡        |
| Più visitati * Profilo Utente   Siste              | 🝸 Nonantola - Archivio 🥨 Entra Next - Comune                                                                                                    | Altri segnalbri |
| Сом                                                | JNE DI NONANTOLA                                                                                                    | =               |
|                                                    | Out General         VOCI DI COSTO         Sottoservizio*         DIRITTI DI SEGRETERIA - PERMESSO DI COSTRUIRE (ESCLUSI IMPIANTI TELEFONIA MOBILE)         Voce Di Costo*       Quantità* Costo Unitario         PDC ORDINARIO A TITOLO GRATUITO       1 2002       2002         PDC ORDINARIO A TITOLO GRATUITO       1 2002       2002         PDC ORDINARIO CON CONTRIBUTO DI COSTRUZIONE DA € 0,00 A € 10.000,00       PDC ORDINARIO CON CONTRIBUTO DI COSTRUZIONE OLTRE € 10.000,00         PDC ORDINARIO CON CONTRIBUTO DI COSTRUZIONE OLTRE € 10.000,00       PDC CONVENZIONATO         PDC ORDINARIO A TITOLO GRATUITO       ALE IMPORTO: 200.00 €         CENERALE         Causale Versamento*         PDC ORDINARIO A TITOLO GRATUITO       Note         Interval       Interval |                 |

Se più di una voce di costo (<u>all'interno del medesimo Sottoservizio, altrimenti vedi istruzioni alle pagine</u> <u>8 e 9</u>), aggiungerla mediante il pulsante "aggiungi nuova voce di costo".

| Ele Modifica Visualizza Gronologia Segr<br>Documento » Demetra X P | nsibri Spunnent Auto                                                                                          |                   |
|--------------------------------------------------------------------|----------------------------------------------------------------------------------------------------|-------------------|
| ← → ⊂ ŵ                                                            | 🛛 🔒 https://portale-nonantola.entranext.it/pagamenti/pagamenti/spontanei/3521/nuovo-pagamento-spontaneo 🚥 🖸 🏠 | ± II\ ⊡ © ☉ ≡     |
| 🔅 Più visitati 🔹 Profilo Utente   Siste                            | 🗟 Nonantola - Archivio 🧕 Entra Next - Comune                                                                  | 🗎 Altri segnalbri |
| Сомин                                                              | E DI NONANTOLA                                                                                                | =                 |
|                                                                    | VOCI DI COSTO<br>Sottoservizio*                                                                               |                   |
|                                                                    | DIRITTI DI SEGRETERIA - PERMESSO DI COSTRUIRE (ESCLUSI IMPIANTI TELEFONIA MOBILE)                             |                   |
|                                                                    | Voce Di Costo* Quantità* Costo Unitario Importo*                                                              |                   |
|                                                                    | PDC ORDINARIO A TITOLO GRATUITO V 1 로 200코 200코 💼                                                             |                   |
|                                                                    | Voce Di Costo" Quantità" Costo Unitario Importo"                                                              |                   |
|                                                                    | PDC PER OPERE DI URBANIZZAZIONE V 1 코 600코 600코 💼                                                             |                   |
|                                                                    | G AGGIUNGI NUOVA VOCE DI COSTO  TOTALE IMPORTO: 800.00 €                                                      | L                 |
|                                                                    | GENERALE<br>Causale Versamento*                                                                               | o ,               |

<u>CAUSALE VERSAMENTO</u>: alla tipologia di pratica presentata (PdC, Cila, Accesso atti, Deposito sismico, Sanzione, Contributo Costruzione, etc), che si carica in automatico, aggiungere gli elementi identificativi dell'immobile (indirizzo, civico, dati catastali) e il nominativo dell'avente titolo (se diverso dal contribuente), per agevolare il controllo da parte degli Uffici comunali.

| Eile Modifica Visualizza Cronologi<br>Documento » Demetra | la Segnaldri ghunenti Auto                                                                                             | _ [] ×             |
|-----------------------------------------------------------|----------------------------------------------------------------------------------------------------|--------------------|
| (←) → @ ŵ                                                 | 🖸 🚔 https://portale-nonantola.entranext.it/pagamenti/pagamenti-spontanei/3521/nuovo-pagamento-spontaneo 🚥 😇 🏠          | 👱 lin 🖸 🔹 🐨 😑      |
| 🌣 Più visitati 🔹 Profilo Utente   Se                      | ste 🕐 Nonintola - Ardviro 🔤 Entra Next - Comune                                                                        | 🛅 Altri segnalibri |
| Cor                                                       | MUNE DI NONANTOLA                                                                                                    |                    |
|                                                           | Sottoservizio*                                                                                                    |                    |
|                                                           | DIRITTI DI SEGRETERIA - PERMESSO DI COSTRUIRE (ESCLUSI IMPIANTI TELEFONIA MOBILE)                                      |                    |
|                                                           | Voce Di Costo*     Quantità* Costo Unitario     Importo*       PDC ORDINARIO A TITOLO GRATUITO     1     2003     2003 |                    |
|                                                           |                                                                                                    |                    |
|                                                           | TOTALE IMPORTO: 200.00 €                                                                                               |                    |
|                                                           |                                                                                                    |                    |
|                                                           | GENERALE<br>Causale Versamento*                                                                                        |                    |
|                                                           | PDC ORDINARIO A TITOLO GRATUITO - via xxxx n. xx, Fg. xx Mapp xxx Sub xx, sig. Xxxx XXXXX                              |                    |
|                                                           | Note                                                                                                    |                    |
|                                                           |                                                                                                    |                    |
|                                                           | Q AVANTI                                                                                                    | <b>•</b>           |
|                                                           |                                                                                                    |                    |

<u>DATI CONTRIBUENTE</u> Questa sezione è molto importante, perché discrimina il soggetto al quale verrà intestato l'avviso di pagamento.

Se, ad esempio, il soggetto che ha effettuato l'accesso con le proprie credenziali digitali, vuole intestare l'avviso di pagamento a se stesso, non deve modificare alcun campo (il programma, di default, riporta i dati reperiti dall'utente che ha effettuato l'accesso con proprie credenziali digitali).

Qualora, invece, si intenda cambiare il nome dell'intestatario dell'avviso di pagamento (intestarlo ad altro soggetto) occorrerà modificare i campi presenti in questa maschera:

| → C' û                            | 🖸 🔒 https://portale-nonantola.entranext.it/pagamenti/pagamenti-spontanei/3521/nuovo-pagamento-                                                                                                    | spontaneo                                                                    | … ⊠ ☆ | 👱 III\ 🗊 🕲 🖤 |
|-----------------------------------|----------------------------------------------------------------------------------------------------|------------------------------------------------------------------------------|-------|--------------|
| visitati 🔹 Profilo Utente   Siste | Fri Nonantola - Ardvivo                                                                                                    |                                                                              |       | Altri segr   |
|                                   | DATI ANAGRAFICI Nazionalità* Italia Tipo soggetto* Società Persona Fisica Società Pubblica amministrazione Impresa Individuale, Libero Professionista Enti Generici Soggetti Esteri senza stabile organizzazione in Italia Soggetti Esteri con stabile organizzazione in Italia | Codice fiscale* 0000000000000 Ragione sociale* XXXXXXXXXXXXXXXXXXXXXXXXXXXXX | ~     |              |
|                                   | Email                                                                                                    |                                                                              |       |              |
|                                   |                                                                                                    |                                                                              |       | •            |

| Ele Modifica Visualizza <u>C</u> ronologia Segnalibri Strui<br>Documento » Demetra X <mark>PA Comune d</mark> | menti Auto<br>Nonantola × +                                                                   |         |              |          |                   |
|----------------------------------------------------------------------------------------------------|-----------------------------------------------------------------------------------------------|---------|--------------|----------|-------------------|
| (←) → (⊂) 🏠                                                                                                   | https://portale-nonantola.entranext.it/pagamenti/pagamenti-spontanei/3521/nuovo-pagamento-spo | ontaneo |              | ☺ ☆      | 👱 III\ 🗉 🔍 🚍      |
| 🛠 Più visitati 🔹 Profilo Utente   Siste 💽 Nonantole                                                           | - Archivio 🔢 Entra Next - Comune                                                              |         |              |          | 🛅 Altri segnalbri |
|                                                                                                    | NANTOLA                                                                                       |         |              |          | =                 |
|                                                                                                    | RESIDENZA<br>Provincia*<br>Modena (Emilia-Romagna)                                            |         |              | ~        |                   |
|                                                                                                    | Comune*                                                                                       |         | CAP*         |          |                   |
|                                                                                                    | NONANTOLA                                                                                     | ~       | 41015        |          |                   |
|                                                                                                    | Località                                                                                      |         | CAP Località |          |                   |
|                                                                                                    | Indirizzo*                                                                                    |         |              |          |                   |
|                                                                                                    | VIA XXXXXXXXXXXXXX                                                                            |         |              |          |                   |
|                                                                                                    | Numero civico*                                                                                | Lettera | Km           |          |                   |
|                                                                                                    | 50 🖃                                                                                          |         |              | <b>1</b> |                   |
|                                                                                                    | Salva i dati nel profilo                                                                      |         |              |          |                   |
|                                                                                                    |                                                                                               |         |              |          |                   |
|                                                                                                    |                                                                                               | VANTI   |              |          |                   |
| 0                                                                                                    | Rieplingo                                                                                     |         |              |          |                   |
|                                                                                                    | 50 to 4                                                                                       |         |              |          | •                 |

Nella pagina <u>RIEPILOGO</u> vengono riassunti i dati e i dettagli del pagamento.

A questo punto si potrà scegliere se:

1- "<u>INSERIRE NEL CARRELLO</u>": il pagamento verrà effettuato subito, con accesso sul portale di AGID.

| Ele Modifica Msualizza Gronologia<br>Documento » Demetra X | Segnalibri Strumenti Aluto                                   |                                             |                                                 | <u>=0×</u>                                                                                                    |
|------------------------------------------------------------|--------------------------------------------------------------|---------------------------------------------|-------------------------------------------------|----------------------------------------------------------------------------------------------------|
| (←) → C* û                                                 | 🖸 🔒 https://portale-nonantola.entranext.it/pagamenti/pagamen | ti-spontanei/3521/nuovo-pagamento-spontaneo | ⊍ ☆                                             | ± II\ © © ≡                                                                                                    |
| 🌣 Più visitati 🔹 Profilo Utente   Siste                    | e 💽 Nonantola - Archivio 🎫 Entra Next - Comune               |                                             |                                                 | Altri segnalbri                                                                                                  |
| Сом                                                        | UNE DI NONANTOLA                                             |                                             |                                                 |                                                                                                    |
|                                                            | DETTAGLI PAGAMENTO                                           |                                             |                                                 |                                                                                                    |
|                                                            | VOCE DI COSTO                                                | QUA                                         | ANTITÀ IMPORTO                                  |                                                                                                    |
|                                                            | PDC ORDINARIO A TITOLO GRATUIT                               | 0 1                                         | 200.00 €                                        |                                                                                                    |
|                                                            | TOTALE                                                       |                                             | 200.00 €                                        |                                                                                                    |
|                                                            |                                                              |                                             |                                                 |                                                                                                    |
|                                                            |                                                              |                                             |                                                 |                                                                                                    |
|                                                            |                                                              | 몇 INSERISCI NEL CARRELLO                    | 💄 PAGA PIÙ TARDI                                |                                                                                                    |
|                                                            |                                                              | <b>A</b>                                    |                                                 |                                                                                                    |
| Com                                                        | une di Nonantola                                             |                                             |                                                 |                                                                                                    |
| 💼 Sed                                                      | e 😚                                                          | Recapiti e Contat                           | 🥶 Pago PA                                       |                                                                                                    |
| Comur                                                      | ne di NONANTOLA (MO)                                         |                                             | Questo sito è conforme allo standard di pagamer | to PagoPA introdotto da                                                                                          |
| Via Guj<br>41015                                           | glielmo Marconi 11<br>i - NONANTOLA                          |                                             | AgiD                                            | $\bigcirc$                                                                                                    |
| Ele Modifica Visualizza Gronologia                         | Sganalibri Strumenti Ajuto                                   |                                             |                                                 |                                                                                                    |
| Documento » Demetra 🗙                                      | Comune di Nonantola × +                                      |                                             |                                                 | and the second second second second second second second second second second second second second second second |
| (←) → C' û                                                 | https://portale-nonantola.entranext.it/pagamenti/carrello    |                                             | ⊠ ☆                                             | <u>⊻</u> II\ © © ≡                                                                                               |
| 🌣 Più visitati 🔹 Profilo Utente   Siste                    | e 🐼 Nonantola - Archivio 🚾 Entra Next - Comune               |                                             |                                                 | 🖿 Altri segnalbri                                                                                                |
| 💓 сом                                                      | UNE DI NONANTOLA                                             |                                             |                                                 | =                                                                                                    |
|                                                            | Carrello                                                     |                                             |                                                 |                                                                                                    |

| 1 Riepilogo Carrello  |                                        |        |      |                                                                                                    |            |
|-----------------------|----------------------------------------|--------|------|----------------------------------------------------------------------------------------------------|------------|
|                       |                                        |        |      |                                                                                                    |            |
| ੈ RIM                 |                                        |        |      |                                                                                                    |            |
| NOMINATIVO            | TIPO DOCUMENTO                         | NUMERO | RATA | CAUSALE VERSAMENTO                                                                                                    | IMPORTO    |
| BERNARDI<br>MARIA PIA | Spontaneo da<br>posizione<br>debitoria | 20     | N/D  | SCIA - AD ESCLUSIONE INTERVENTI ART. 13 C. 1<br>LETTERE B), C), D) ED M) DELLA L.R. 15/13                                             | 100.00 € 💼 |
| BERNARDI<br>MARIA PIA | Spontaneo da<br>posizione<br>debitoria | 22     | N/D  | RICHIESTA/RINNOVO/VARIAZIONE<br>AUTORIZZAZIONE ALLO SCARICO DI ACQUE<br>REFLUE DOMESTICHE IN CORPI IDRICI<br>SUPERFICIALI E NEL SUOLO | 50.00 € 💼  |
| BERNARDI<br>MARIA PIA |                                        | 23     | N/D  | IMPOSTA DI BOLLO                                                                                                    | 16.00 € 💼  |
| BERNARDI<br>MARIA PIA |                                        | 25     | N/D  | VERIFICA COMPLETEZZA E RILASCIO<br>ATTESTAZIONE                                                                                       | 50.00 € 💼  |
|                       |                                        | and an |      | TOTALE                                                                                                    | 216.00 €   |

oppure:

2- <sup>[2</sup>"<u>PAGARE PIU' TARDI</u>": in questo caso viene scaricato il documento in formato PDF da pagare secondo le modalità previste nello stesso.

| Documento » Demetra 🛛 🗙 🏧 Comune d                                                                                                    | amenti Auto                                                                                                    |                                                                           |                      | <u>_0×</u>                                                                                                    |
|----------------------------------------------------------------------------------------------------|----------------------------------------------------------------------------------------------------|---------------------------------------------------------------------------|----------------------|----------------------------------------------------------------------------------------------------|
| ← → ♂ ☆                                                                                                    | https://portale-nonantola.entranext.tt/pagamenti/pagamenti-spontanei/3521/nuovo-pagamento-spontaneo                                                                                                    | ⊍ ☆                                                                       | <u>↓</u> II\         | • • • =                                                                                                    |
| 🌣 Più visitati 🌞 Profilo Utente   Siste 🔂 Nonantol                                                                                                    | ia - Archivio 🚾 Entra Next - Comune                                                                                                    |                                                                           |                      | Altri segnalbri                                                                                                    |
|                                                                                                    | DNANTOLA                                                                                                    |                                                                           |                      |                                                                                                    |
|                                                                                                    |                                                                                                    |                                                                           |                      |                                                                                                    |
|                                                                                                    | DETTAGLI PAGAMENTO                                                                                                    |                                                                           |                      |                                                                                                    |
|                                                                                                    | VOCE DI COSTO QUANTITÀ                                                                                                    |                                                                           |                      |                                                                                                    |
|                                                                                                    | PDC ORDINARIO A TITOLO GRATUITO 1                                                                                                    | 200.00 €                                                                  |                      |                                                                                                    |
|                                                                                                    |                                                                                                    |                                                                           |                      |                                                                                                    |
|                                                                                                    | TOTALE                                                                                                    | 200.00€                                                                   |                      |                                                                                                    |
|                                                                                                    |                                                                                                    |                                                                           |                      |                                                                                                    |
|                                                                                                    |                                                                                                    |                                                                           |                      |                                                                                                    |
|                                                                                                    |                                                                                                    | A CONTRACTOR                                                              |                      |                                                                                                    |
|                                                                                                    |                                                                                                    | the same time worker thread the                                           |                      |                                                                                                    |
|                                                                                                    | INDIETRO                                                                                                    | ≗ PAGA PIÙ TARDI                                                          |                      |                                                                                                    |
|                                                                                                    |                                                                                                    |                                                                           |                      |                                                                                                    |
|                                                                                                    |                                                                                                    |                                                                           |                      |                                                                                                    |
|                                                                                                    |                                                                                                    |                                                                           |                      |                                                                                                    |
| Comuno d                                                                                                    | li Nonantola                                                                                                    |                                                                           |                      |                                                                                                    |
| Comune a                                                                                                    | li Nonantola                                                                                                    |                                                                           |                      |                                                                                                    |
|                                                                                                    |                                                                                                    |                                                                           |                      | 1                                                                                                    |
| 重 Sede                                                                                                    | S Recapiti e Contatti 🤠 P                                                                                                    | Pago PA                                                                   |                      |                                                                                                    |
| Comune di NONANTOL<br>Via Guglielmo Marconi                                                                                                    | A (MO) 🕹 +39 059 896511 Qu                                                                                                    | uesto sito è conforme allo standard di pagamento                          | PagoPA introdotto da | $\bigcirc$                                                                                                    |
|                                                                                                    | 11 Ag                                                                                                    | ξID                                                                       |                      | $\odot$                                                                                                    |
| 41015 - NONANTOLA                                                                                                    | 11 Ag                                                                                                    | βID                                                                       |                      | $\odot$ ,                                                                                                    |
| 41015-NONANTOLA<br>File Modifica Visualizza Gronologia Segmalibri Stru                                                                                                    | 11 Ag                                                                                                    | 010<br>                                                                   |                      |                                                                                                    |
| 41015 - NONANTOLA<br>Ele Modifica Youalizza Gronologia Segnation Str.<br>Documento » Demetra X Di Comune di                                                                                                    | 11 Agi<br>Roman de consiste annu de consiste al la Commune encountral a Micreet commune encountral a mont<br>anoma de de de de de de de de de de de de de                                                                                                    |                                                                           |                      |                                                                                                    |
| Linis - NOMANTOLA<br>Ele godina youtara (pronoinga Segnation (pro<br>Documenta - Deareta X M Conure d<br>C → C M M Conure d<br>C → C M C M C M C M C M C M C M C M C M                                                                                                    | 11 Agentalia and the spontaneous and the spontaneous and the spont | no<br>                                                                    | ± ₩\                 |                                                                                                    |
| Ele     Bodina:     Yeueltza:     Cironologia     Segmetion     Str.       Documento + Denetra     X     Millionoure       C     →     C     O     Image: Segmetion       \$\$ Pû visitas     Image: Phonetic liste     Image: Segmetion     Image: Segmetion                                                                                                    | 11 A Constant Constant Constan | ip<br>                                                                    | ∓ µ/                 | LIX<br>C C C E<br>Altri segnalori                                                                                                    |
| Ele Bodifica Vesalizza Cronologia Segnation Stri       Documento = Demetria     X       Comuned     X       Poli visitati III Provinsi Uterie [Stet]     Imonantal       IIII Diagona Segnation     Imonantal                                                                                                    | 11 A golo<br>menti Auto<br>3 Henantola X +<br>https://portale-nonantola.entranext.tt/pagamenti-spontanei/3521/nuovo-pagamento-spontaneo<br>a - Ardivio In the next - Comune<br>DNANTOLA                                                                                                    | io<br>…                                                                   | —<br>∓ II/           | E S S E                                                                                                    |
| Ele       Youdica       Youdica       Connecto       Segnation       Set         Documento > Denetra       X       Image: Connue of the set of the set of                                                                                                    | 11                                                                                                    | on<br>등 ☆                                                                 |                      | L C C C C C C C C C C C C C C C C C C C                                                                                                    |
| Ele       Bodifica       Yeusitza       Condoga       Segnation       Str         Documento > Denetra       X       M       Conure di         Image: Control of the segnation       Image: Conure di       Image: Conure di       Image: Conure di         Image: Control of the segnation       Image: Conure di       Image: Conure di       Image: Conure di       Image: Conure di         Image: Control of the segnation       Image: Control of the segnation       Image: Control of the segnation       Image: Control of the segnation         Image: Control of the segnation       Image: Control of the segnation       Image: Control of the segnation       Image: Control of the segnation         Image: Control of the segnation       Image: Control of the segnation       Image: Control of the segnation       Image: Control of the segnation         Image: Control of the segnation       Image: Control of the segnation       Image: Control of the segnation       Image: Control of the segnation         Image: Control of the segnation       Image: Control of the segnation       Image: Control of the segnation       Image: Control of the segnation         Image: Control of the segnation       Image: Control of the segnation       Image: Control of the segnation       Image: Control of the segnation         Image: Control of the segnation       Image: Control of the segnation       Image: Control of the segnation       Image: Co                                                                                                    | 11     Image: Consume account latification of the consumation of the consumation of the constraint of the constraintof the constraint of the constraint of the constraint of th                           | iD<br>… じ ☆                                                               | × M                  | Let X                                                                                                    |
| Ele       Bodifica       Yeusitza       Condegia       Segnation       Cim         Documento + Denetra       X       M       Comune di         Image: Comparison of the second second                                                                                                    | Image: Image:                  | ip<br>它 合                                                                 | × III                | E C C C C C C C C C C C C C C C C C C C                                                                                                    |
| Ele     Bodifica     Yaudizza     Cironologia     Segnation     Segnation       Documento + Denetta     X     Millionnucci       C     →     C     Image: Comune of the segnation       X* Più visitas     Image: Profile Utente   State     Image: Nonantici       COMUNE DI NO                                                                                                    | 11       A         Addo       Immedia         Addo       Immedia         3 Heranitalia       X         +       +         https://portale-nonantola.entranext.tl/pagamenti/pagamenti-spontanei/3521/nuovo-pagamento-spontaneio         a - Archivio       Immedia         DNANTOLA       Servizio         Servizio       SetRVIZIO EDILIZIA PRIVATA - SUE         Sottoservizio       DIRITTI DI SEGRETERIA - PERMESSO DI COSTRUIRE (ESCLUSI IMPIANTI TELE                                                                                                    | 『<br>・・・ 回 ☆<br>FONIA MOBILE)                                             |                      | Alter segnator                                                                                                    |
| Linis- NONANTOLA<br>Bit goafica yeautra Cronologi Segnation (tr<br>Documento + Deneta × Mil Comune (<br>Comune 2<br>Profilo Utente [Stet ♥ Nonantol<br>COMUNE DI NO                                                                                                    | 11       Image: Consume accountilativer's consume accountilativer's consumer's consumer's consume                                         | ···· 영 ☆<br>-··· 영 ☆<br>EFONIA MOBILE)                                    | ± ₩\                 | E C C C                                                                                                    |
| LINUS-INONANTOIA<br>Ele Bodifica Yaudizza (rondoga Segnation Sim<br>Documento - Demetra X III Comune<br>← → C III III IIII Comune<br>Profisultente   Stete III IIIII IIIII<br>COMUNE DI INC                                                                                                    | 11       Image: A state of the second district complex parameters and the second district complex parameters and the second distribution of the second distribution of the                                         | ···· 영 ☆<br>···· 영 ☆<br>:FONIA MOBILE)                                    |                      | Attriseguator                                                                                                    |
| LINUS-INONANTOLA<br>Ele godifica yeudizza ©rondoga egenetion Sin<br>Documento > Denetra X ⊠ Comune o<br>C → C û<br>Profio Utente   Sate R Inonantol<br>COMUNE DI NO                                                                                                    | 11       Image: consider account (interference account (interference account (interference account (interference account (interference))         And the second account (interference)       Image: consider account (interference)         Interference       Image: consider account (interference)         Interference       Image: consinterference)         Interf                                                                                                    | ···· 당 ☆<br>-··· 당 ☆<br>FONIA MOBILE)                                     |                      |                                                                                                    |
| LINUS-NONANTOLA<br>Ele godina yearlator gronologa consider gro<br>Documento > Denetra × Monome<br>Communication > Communication (Communication)<br>Communication (Communication)<br>Communication ( | 11     Image: An and a second distribution of the second distribution of the second distresecond distribution of the second distr                            | でです。<br>デージン・デージン・<br>FONIA MOBILE)                                       |                      | L X                                                                                                    |
| Linis-NONANTOLA<br>Be godina Yawaliza Grandegi Segnatin (tr<br>Documenta + Deneta X M Comune<br>← → C û<br>Podio Utente   Sate ™ Nonantol<br>COMUNE DI NO                                                                                                    | 11          Zerran de accestativité et comine accestativité et comine accessativité et comine accessativité et comine accessativité et accessativité et accessativité et accessativité et accessativité accessativité et accessativité accessativité accessativit                                                | ···· 당 ☆<br>···· 당 ☆<br>EFONIA MOBILE)                                    | <u>×</u> <b>№</b>    | Altragration                                                                                                    |
| LINIS-INNANTOLA<br>Be godfica ysaeliza (ronologi segnatin (tr<br>Documento - Deneta × M Comune<br>← → C û                                                                                                    | 11          Zerran use nonanthlafficet comine anounthlarme.t          menti       Auto         3 Honantela       x          https://portale-monantola.entraneed.tt/pagamenti/pagamenti/sportane/3521/nuovo-pagamento-spontaneo           https://portale-monantola.entraneed.tt/pagamenti/pagamenti/sportane/3521/nuovo-pagamento-spontaneo           a - Ardovie            Entra Next - Comme          DNANTOLA            Servizio           Servizio          DIRITTI DI SEGRETERIA - PERMESSO DI COSTRUIRE (ESCLUSI IMPIANTI TELE             DETTAGLI PAGAMENTO           Estas tecto a gare:             VOCE DI COSTO           PDC ORDINARIO A TITOLO GRATU             PDC ORDINARIO A TITOLO GRATU           Che coas deve fare firefrax con gaesto file?                                                                                                    | ир<br>ॼ ☆<br>EFONIA MOBILE)<br>МРОПО<br>200.00 €                          | × M                  | E Construction of the second second s |
| Linis-NOMMUTCIA<br>See goalfica yearlater Connologi Segnator Str<br>Documento + Deneta X Mi Conuce<br>Conuce<br>Conuce<br>Conuce<br>Phi vata I Profis Utente I State I Internation<br>COMUNE DI NO                                                                                                    | 11       Image: Second Second Se                                         | 편<br>영 ☆<br>EFONIA MOBILE)<br>MPORTO<br>200.00 €<br>200.00 €              | × M/                 | Altri segulor                                                                                                    |
| A 1115 - NONANTOLA<br>Be godfica youdge condige condige condige<br>Conditioners X III Conurse<br>C → C C C<br>X Poli valtat * Profio Utente   Sale P Honantal<br>COMUNE DI NO                                                                                                    | 11       Image: Consume account define a consumption must be account of a must be account define a consumption must be account of a must be account of a must                                          | ···· 당 ☆<br>···· 당 ☆<br>:FONIA MOBILE)<br>IMPORTO<br>200.00 €<br>200.00 € |                      | I I I I I I I I I I I I I I I I I I I                                                                                                    |
| Annus. Nonestranı A<br>Documentə - Danietra X 200 doğu<br>C → C A A<br>Poli vatati V Profio Utente I Stela. V Nonestra<br>COMUNE DI NO                                                                                                    | 11       Image: conside account define a consideration of the consideration of the consideratis and consideratis and consideration of the                                         | иро<br>♡ ☆<br>FONIA MOBILE)<br>имеорто<br>200.00 €<br>200.00 €            |                      | L C C C C C C C C C C C C C C C C C C C                                                                                                    |
| Ele godica yeadaza (pondega egnetion of<br>Documento = Denetra × Monomia<br>Comune<br>Comune de la comune de la comune<br>Polívistas * Profis Utente (Sate € Noranto<br>COMUNE DI NC                                                                                                    | 11       Image: Consume account deliver & consume account deliment         areanti       Autob         Autob       Image: Consume account deliver & consume account deliment         Autob       Image: Consume account deliver & consume account deliment         Integrit/portale=monantola_entraneet.it/pagamenti/pagamenti-spontaneo/3521/nuovo-pagamento-spontaneo       Image: Consume account deliver & consume account deliver & consume account delimate account delimate account deliver & con                                                                                                    | ♥ ☆<br>====================================                               |                      | L C C C C C C C C C C C C C C C C C C C                                                                                                    |
| LINIS-INDUSTIOIA<br>Be godina yaudiza (rondoga segnator in<br>Documenta - Deneta × Maconue e<br>← → C ☆<br>Phi vistas * Profis Utente (Sete ™ Noranta<br>COMUNE DI NC                                                                                                    | 11       Image: Consume account deliver & consume account deliver & consume accounte account deliver & consu                                         | ир<br>♡ ☆<br>EFONIA MOBILE)<br>МРОВТО<br>200.00 €<br>200.00 €             |                      | L C C C C C C C C C C C C C C C C C C C                                                                                                    |
| LINIS-INDUSTIOLA<br>Ele godina yaudiza (ronoige segnetor in<br>Documento + Deneta × Comune<br>Comune<br>→ C û ©<br>* Profis Utente   Sate ♥ Incontor<br>COMUNE DI NC                                                                                                    | Image: Image:                                | ир<br>♡ ☆<br>EFONIA MOBILE)<br>200.00 €<br>200.00 €                       |                      | Altragrader                                                                                                    |
| LINIS-INNASTRIA<br>Ele godina yealeza (rondiogo Segnatori en<br>Documento - Deneta X El Conuce<br>C → C û 0 0<br>Phú vistas I Profilo Utente (Sate Reinonitat<br>COMUNE DI NC                                                                                                    | I dota Avide a dota Avide a dota Avide dota Avide dota Avide a dota Avide a dota                                                                                                    | нр<br>⊡ ☆<br>EFONIA MOBILE)<br>MPORTO<br>200.00 €<br>200.00 €             |                      | Attractant                                                                                                    |
| LINIS-INNASTRIA<br>Be godica yeadiza grandog segnalari<br>Pocunento + Deneta S G Conuce<br>C C G G C C C C C C C C C C C C C                                                                                                    | Image: second database of the second database of the second                                 | ♡ ☆<br>♡ ☆<br>EFONIA MOBILE)<br>200.00 €<br>200.00 €                      |                      |                                                                                                    |

pagePA AVVISO DI PAGAMENTO

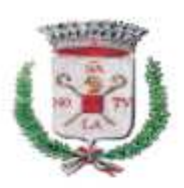

### PDC ORDINARIO A TITOLO GRATUITO

ENTE CREDITORE Coc. Fiscale 02237070362

DESTINATARIO AVVISO Cod. Fiscale

Comune di Nonantola

CC 41030 BASTIGLIA MO

QUANTO E QUANDO PAGARE?

DOVE PAGARE? Lista cer canal di pagamento su www.pagopa.gou.it

#### 200,00 Euro

L'importo è aggiornato automaticamente cal sistema e potrebbe subilo voltaziari per eventual sejav, nore di medito, ndeco tà d more, se vitori o hiteresej est. Un operatore, i sito o l'auto che caerai li potrebbero cunci chiedero una cife diversa da quella qui indiceta.

PAGA SUL SITO O CON LE APP del tuo Ente Creditore, di Poste Italiane, della fue Banca o degl allui canal di pagamento. Potrai cagare con uarte conto comento CBILL

PAGA SUL TERRITORIO In tutti gli Uffici Pestali, in Banca, in Ricevitaria, dal-Tabaccaio, al Bancomat, al Supermercato, Potraipagare in contanti, con carte o conto comente.

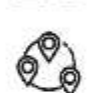

Utilizza la porzione di avviso relativa alla rata e al canale di pagamento che preferisci.

| BANCH | EE | ALTRI | CANALI |
|-------|----|-------|--------|
|       |    |       |        |

Qui acranto hisvillicodice QR el rodice nterbancano CBILL per pagaro attraverso il circuitobancario e gli altri canal dipagamento aplitati

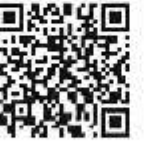

Bance Posta

Cest nata 10

Codice Aurosp

| Destinctario   | 12.12.12            |       |         |       | Euro      | 200,00            |
|----------------|---------------------|-------|---------|-------|-----------|-------------------|
| Ente Creditore | Comunities or monar | ntola |         |       |           | 0.00 C.C.         |
| Oggetto dei pa | gamento PDC ORC     | OMANN | ATITOLO | GRATU | по        |                   |
| Codice CBLL    | Cooke Ave so        |       |         |       | Lod. Hist | ale Erre Creatore |
| 575G8          | 3033 2110           | 8375  | 1012    | 20    | 00237     | 870362            |
|                |                     |       |         |       |           | 2                 |

Lod. Fiscale Finte Crenitore 80237870362

BOLLETTINO POSTALE PA

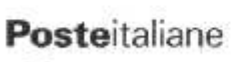

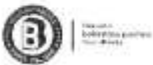

Belletting Postale angabile in hirth gi i flic Postal e sui canai fiso o o gitai abilitati di Poste Italiane e dell'Ente Creditore

AD 15/15/00 (01/16/20 16/16/20 16/16/20 16/16/20 16/16/20 16/16/20 16/16/20 16/16/20 16/16/20 16/16/20 16/16/20

## Sul C/C n. 000014057418

Intestato a COMUNE DI NONANTOLA - SERVIZIO TESORERIA

Oggetto del begar rendo PDC ORDINARIO A TITOLO GRATUITO

3033 2118 0375 1012 20

Lipa

P1

Euro

BATA UNICA

RATA COOCA

200,00

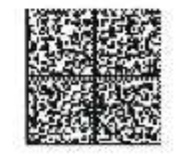

N.B.: <u>procedura per pratica con procedimenti afferenti a più Sottoservizi o Servizi diversi (Edilizia;</u> <u>Urbanistica; Ambiente)</u>

Si fornisce a titolo esemplificativo il seguente caso di pratica composta da più voci:

- Diritti segreteria SCIA edilizia
- Diritti Segreteria Deposito Sismico
- Diritti Segreteria Autorizzazione scarico acque reflue
- Imposta bollo

Selezionare il primo sottoservizio di interesse:

| Comune di Nonantola × +                                                             |                                                                                                    |         |              |
|-------------------------------------------------------------------------------------|----------------------------------------------------------------------------------------------------|---------|--------------|
| $\leftarrow$ $\rightarrow$ C $\cong$ portale-nonantola.entranext.it/pagamenti/pagar | nenti-spontanei/3521/nuovo-pagamento-spontaneo                                                                                                    |         | ☆ <b>⊖</b> : |
|                                                                                     | NTOLA                                                                                                    |         | =            |
| Nuo<br>Servizi<br>Seleziona<br>() p                                                 | voci di costo<br>e di Generali<br>Voci di costo<br>is generali<br>Voci di costo<br>Sottoservizio*<br>DiRITTI di SEGRETERIA - SEGNALAZIO<br>Voce di Costo* |         |              |
|                                                                                     | SCIA - AD ESCLUSIONE INTERVENTI     AGGIUNGI NUOVA VOCE DI CO     OENERALE     Causale Versamento*     SCIA - AD ESCLUSIONE INTERVENTI AR                 | ART. 1: | -            |

e, dopo aver seguito le istruzioni generali e inseriti dati e dettagli di pagamento, cliccare 'AGGIUNGI AL CARRELLO' nella pagina di Riepilogo.

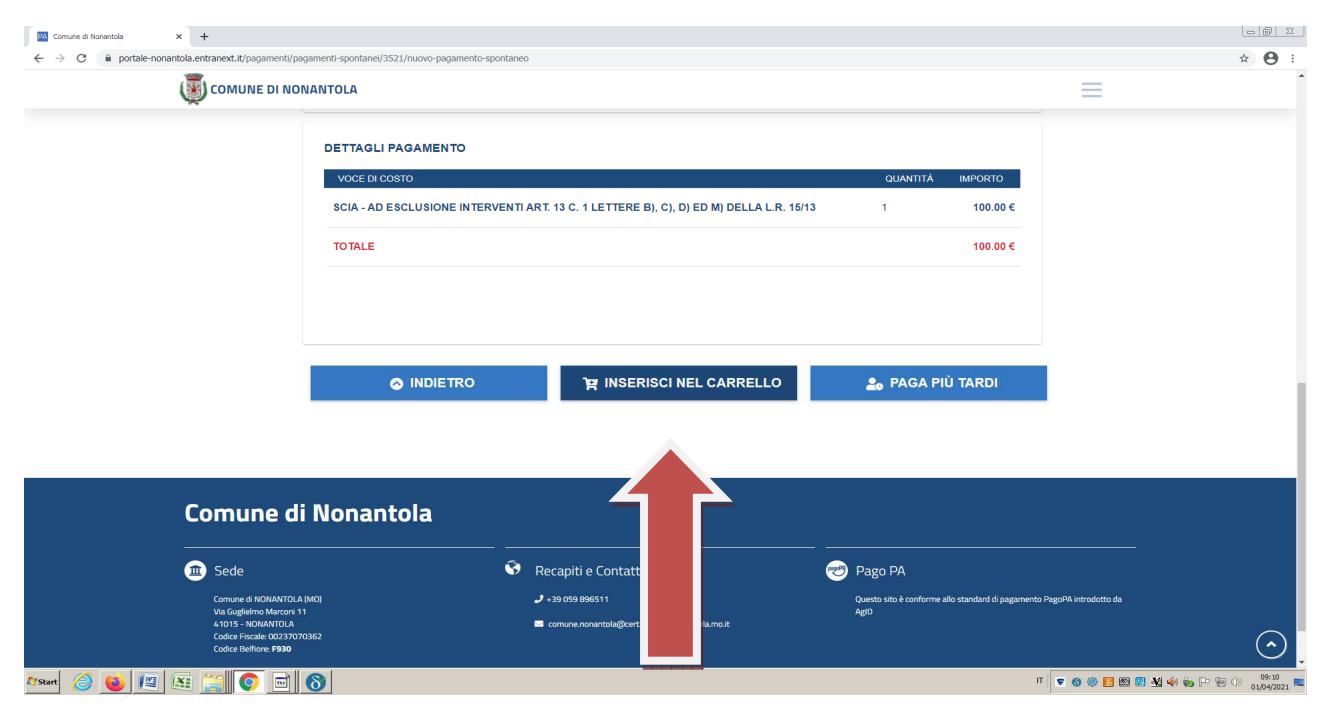

| Comune di Nonantola X +                                                 |                                |                                     |        |      |                                                                                           |            |   |       |
|-------------------------------------------------------------------------|--------------------------------|-------------------------------------|--------|------|-------------------------------------------------------------------------------------------|------------|---|-------|
| ← → C ■ portale-nonantola.entranext.it/pagamenti/carrell COMUNE DI NONA | NTOLA                          |                                     |        |      |                                                                                           |            | = | * 🙂 : |
| pagamenti > carre                                                       | ello<br>200<br>pilogo Carrello |                                     |        |      |                                                                                           |            |   |       |
|                                                                         | NOMINATIVO                     | TIPO DOCUMENTO                      | NUMERO | RATA | CAUSALE VERSAMENTO                                                                        | IMPORTO    |   |       |
|                                                                         | BERNARDI<br>MARIA PIA          | Spontaneo da<br>posizione debitoria | 35     | N/D  | SCIA - AD ESCLUSIONE INTERVENTI ART. 13 C. 1<br>LETTERE B), C), D) ED M) DELLA L.R. 15/13 | 100.00 € 💼 |   |       |
|                                                                         |                                |                                     |        |      | TOTALE                                                                                    | 100.00 €   |   |       |
| <b>2</b> Dat                                                            | S F                            | PROSEGUI CON IL                     | PAGAME | NTO  |                                                                                           |            |   |       |

<u>A questo punto occorre rientrare in PAGAMENTI</u>, e selezionare la successiva voce di interesse:

..... fino all'inserimento nel carrello di tutti gli endoprocedimenti componenti la pratica:

| Comune di Nonantola × + |                             |                                     |          |       |                                                                                                    |            |  |              |
|-------------------------|-----------------------------|-------------------------------------|----------|-------|----------------------------------------------------------------------------------------------------|------------|--|--------------|
| ← → C                   | 0                           |                                     |          |       |                                                                                                    |            |  | ☆ <b>9</b> : |
|                         | ≡                           | Î                                   |          |       |                                                                                                    |            |  |              |
| Carre                   | ello                        |                                     |          |       |                                                                                                    |            |  |              |
| () Re                   | pilogo Carrello             | 1 11110                             | i.       |       |                                                                                                    |            |  |              |
|                         |                             | TPO<br>DOCUMENTO                    | NUMERO   | RATA  | CAUSALE VERSAMENTO                                                                                                    | IMPORTO    |  |              |
|                         | BERNARDI Sr<br>MARIA PIA de | pontaneo da<br>osizione<br>ebitoria | 35       | N/D   | SCIA - AD ESCLUSIONE INTERVENTI ART. 13 C. 1<br>LETTERE B), C), D) ED M) DELLA L.R. 15/13                                          | 100.00 € 💼 |  |              |
|                         | BERNARDI Sp<br>MARIA PIA de | pontaneo da<br>osizione<br>ebitoria | 36       | N/D   | VERIFICA COMPLETEZZA E RILASCIO ATTESTAZIONE                                                                                       | 50.00 € 前  |  |              |
|                         | BERNARDI Sp<br>MARIA PIA de | pontaneo da<br>osizione<br>ebitoria | 37       | N/D   | RICHIESTA/RINNOVO/VARIAZIONE AUTORIZZAZIONE<br>ALLO SCARICO DI ACQUE REFLUE DOMESTICHE IN<br>CORPI IDRICI SUPERFICIALI E NEL SUOLO | 50.00 € 💼  |  |              |
|                         | BERNARDI Sp<br>MARIA PIA de | pontaneo da<br>osizione<br>ebitoria | 38       | N/D   | IMPOSTA DI BOLLO                                                                                                    | 16.00 € 💼  |  |              |
|                         |                             |                                     |          |       | TOTALE                                                                                                    | 216.00 €   |  |              |
| _                       |                             |                                     |          |       |                                                                                                    |            |  |              |
|                         | S PRO                       | OSEGUI COI                          | N IL PAG | AMENT | o                                                                                                    |            |  |              |
| O Dat                   | Versante                    |                                     |          |       |                                                                                                    |            |  | •            |

Per le successive operazioni:

- PROSEGUI CON IL PAGAMENTO
- PAGA PIU' TARDI

valgono le istruzioni già fornite in precedenza.